## How to install OpenVPN on MacOS

\*Note that DUO Authentication must be set up prior to the start of this process

1) Open your preferred web-browser and search for <u>openvpn.ias.edu</u>

2) Enter your IAS Credentials and click Sign In

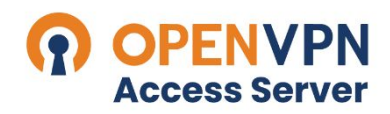

Institute for Advanced Study

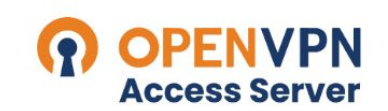

Institute for Advanced Study

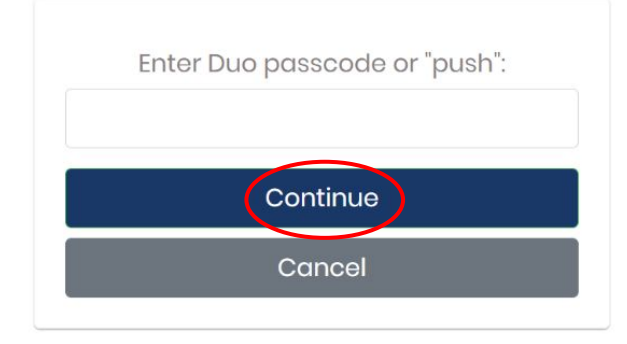

3) Open your Duo app and select Show Password

4) Enter the single-use Duo password and click **Continue** 

5) Select MacOS as your platform to download the **OpenVPN** launcher, select **Allow** 

6) Open the downloaded file by navigating to your downloads folder and selecting the downloaded file

| • • •                                     | < > Downloads                         | ≔    |      | <u></u> |            | ₾ ⊘      | ···· •     | Q |
|-------------------------------------------|---------------------------------------|------|------|---------|------------|----------|------------|---|
| Favorites                                 | Name                                  | Size |      |         | Kind       | Date Add | ed         | ~ |
| <ul><li>AirDrop</li><li>Recents</li></ul> | openvpn-connect-3.3.5.4310_signed.dmg |      | 87.4 | MB      | Disk Image | Today at | : 10:18 AM |   |
| Applications                              |                                       |      |      |         |            |          |            |   |
| 🚍 Desktop                                 |                                       |      |      |         |            |          |            |   |
| Documents                                 |                                       |      |      |         |            |          |            |   |
| Ownloads                                  |                                       |      |      |         |            |          |            |   |
| ocations                                  |                                       |      |      |         |            |          |            |   |
| iCloud Drive                              |                                       |      |      |         |            |          |            |   |
| Network                                   |                                       |      |      |         |            |          |            |   |
| Tags                                      |                                       |      |      |         |            |          |            |   |
| Red                                       |                                       |      |      |         |            |          |            |   |
| Orange                                    |                                       |      |      |         |            |          |            |   |
| Yellow                                    |                                       |      |      |         |            |          |            |   |

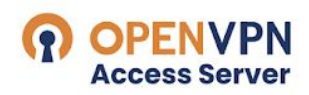

Institute for Advanced Study

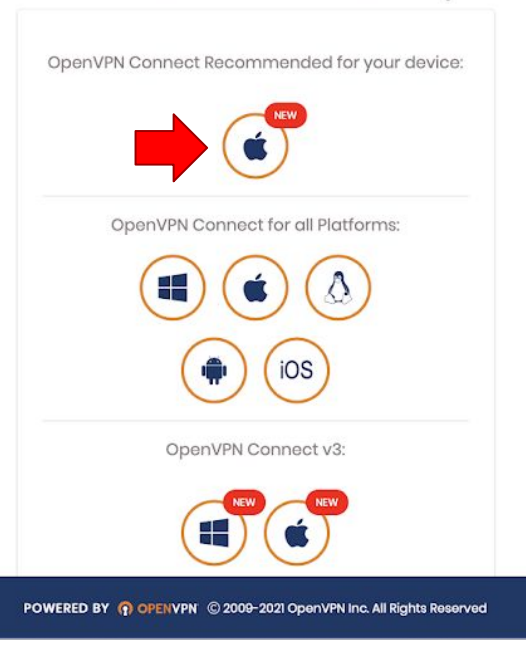

7) Follow the instructions on your screen and **Continue** through the installation process

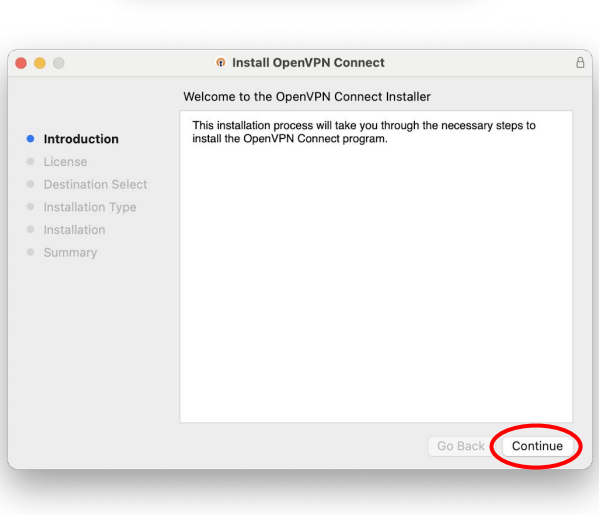

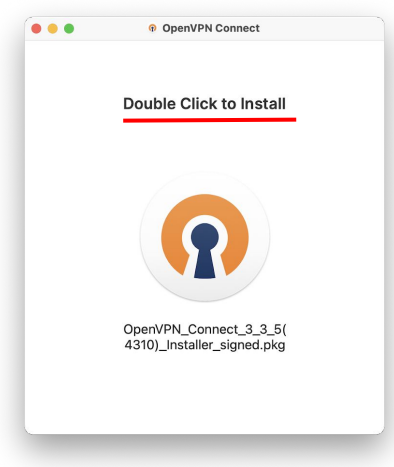

## 8) You may need to sign in as an administrator to allow the installation. If so, enter your **Username** and **Password** and hit **Install Software**

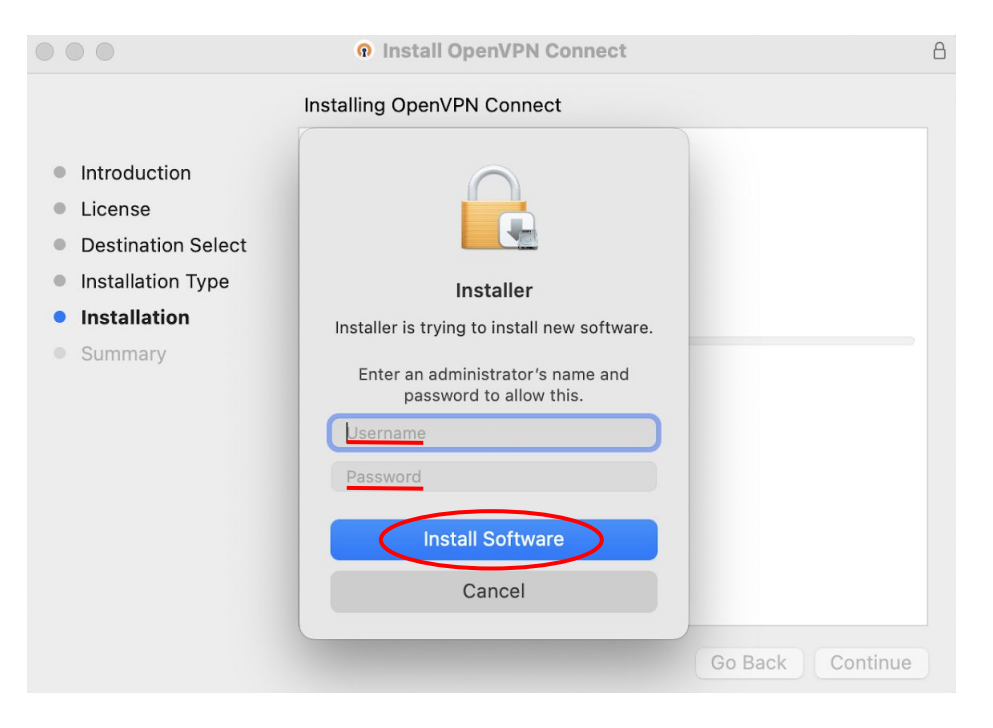

9) Navigate to your Applications folder and
double-click the OpenVPN Connect application
\*Do not select the OpenVPN Connect folder

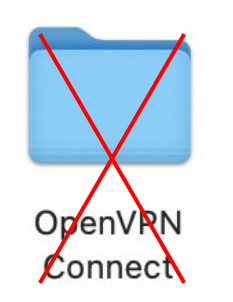

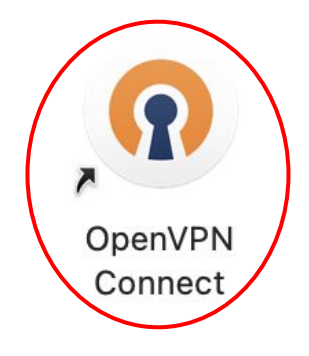

10) Click through the pop-ups and instructions on your screen

11) Enter **openvpn.ias.edu** as the URL and select **Next** 

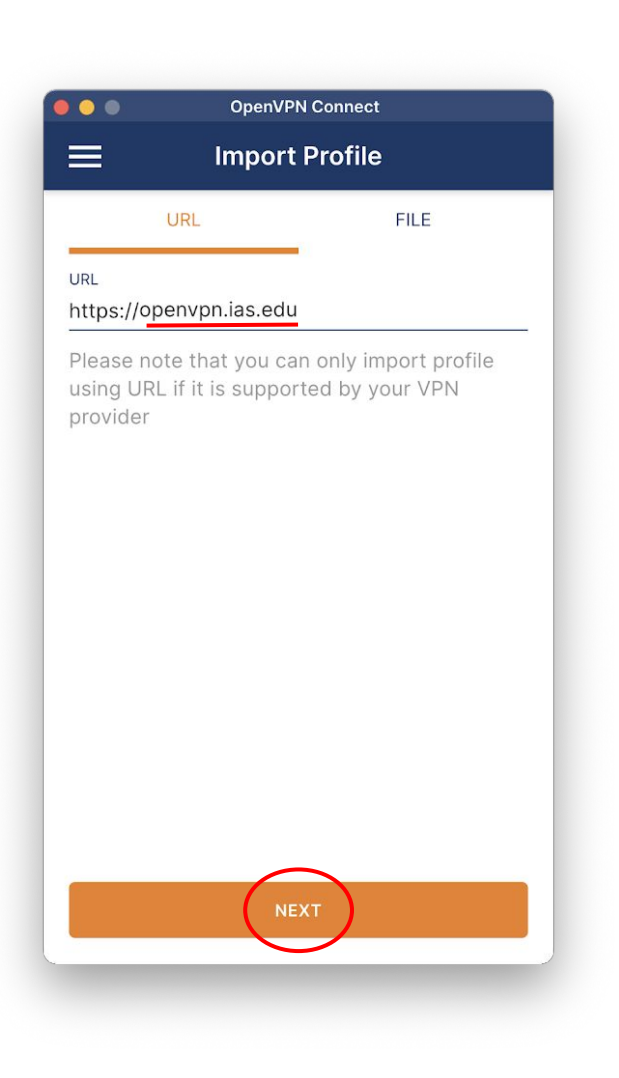

## 12) Enter your IAS credentials under Username and Password, select Import

| OpenVPN Connect          |   |
|--------------------------|---|
| < Import Profile         |   |
|                          |   |
| Username                 |   |
|                          |   |
| Password                 | Ø |
| Profile Name             |   |
| openvpn.ias.edu          |   |
| Port (optional)          |   |
| Import autologin profile |   |
| Connect after import     |   |
|                          |   |
|                          |   |
|                          |   |
|                          |   |
| IMPORT                   |   |
|                          |   |
|                          |   |

13) Click on the OpenVPN Profile bar to connect to the VPN

14) Enter your IAS Password and select **OK** 

15) Enter your Duo passkey following the same process as in steps 3 and 4

| •••                                | OpenVPN Conne                      | ct          |  |  |
|------------------------------------|------------------------------------|-------------|--|--|
| $\equiv$                           | Profiles                           | ¢           |  |  |
| DISCONN                            | ECTED                              |             |  |  |
|                                    | OpenVPN Profile<br>username @openv | /pn.ias.edu |  |  |
|                                    | Enter passwor                      | rd          |  |  |
| Profile: username @openvpn.ias.edu |                                    |             |  |  |
| Password                           |                                    |             |  |  |
|                                    | ок                                 | CANCEL      |  |  |
|                                    |                                    | Ð           |  |  |
|                                    |                                    | -           |  |  |
|                                    |                                    |             |  |  |

16) Congrats! You are now connected to the IAS OpenVPN

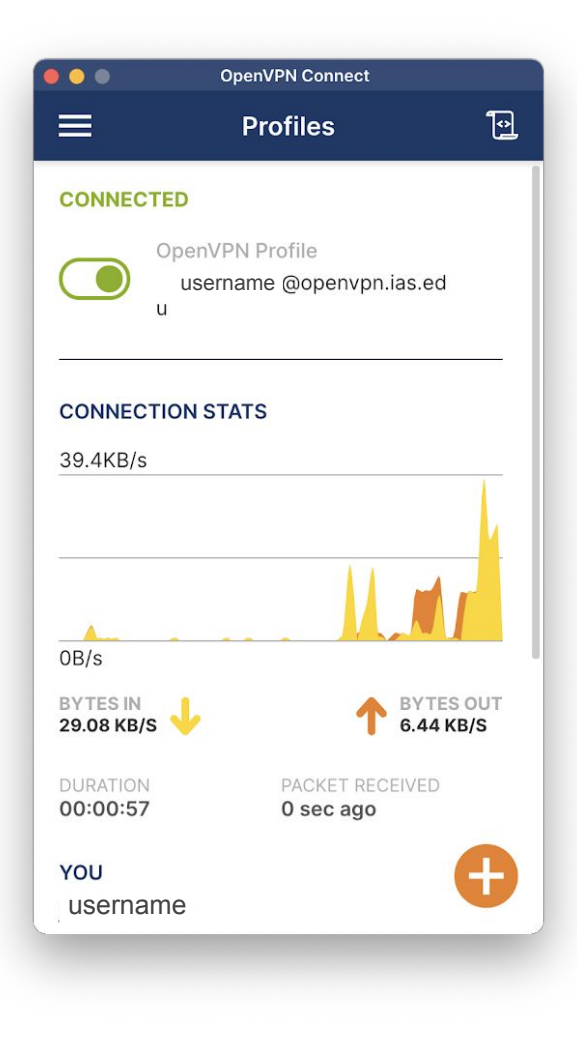